# 法政大学情報システム(成績通知書出力)操作ガイド

法政大学経済学部

# <動作環境について>

「法政大学情報システム」の推奨環境は以下のとおりです。

| <推奨環境>                                      |
|---------------------------------------------|
| 推奨環境以外では正しく動作しない場合があります。ソフトウェアのバージョンを       |
| 確認してください。 携帯電話は使用不可。 スマートフォンは推奨環境ではないため、    |
| 以下の推奨環境から履修登録申請をして下さい。                      |
| ①OS…Windows Vista、Windows 7 • 8 • 8.1       |
| ②ブラウザ…Internet Explorer 7以上、FireFox 2.0・3.0 |
| ※Google Chrome は利用できません。                    |
| ※Cookie を有効にしてください。                         |
| ③PDF…Acrobat Reader 7.0以上                   |

# <必要な設定と注意>

(1)「ポップアップブロック」の解除

「情報システム」では、ポップアップを利用して画面を表示していますので、ポップア ップブロックの解除が必要となります。設定を行っていない場合、トップ画面へアクセ スした際に、「ポップアップブロックを解除してからお入りください。」のメッセージが 表示されます。この場合は、「ポップアップブロック」を解除した後、再度「法政大学情 報ポータル」トップ画面にアクセスしてください。

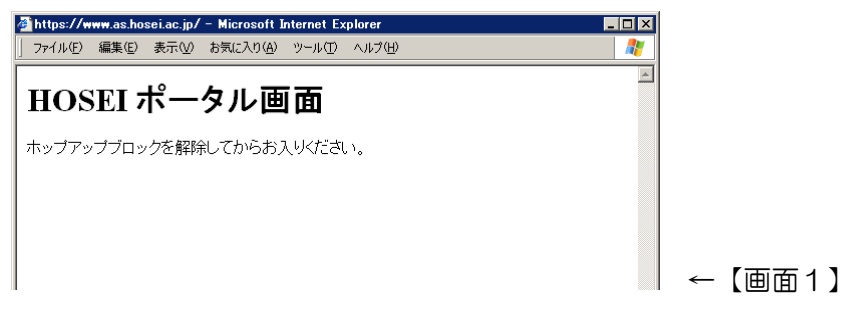

(2) 画面のタイムアウト時間について

「情報システム」では、タイムアウト時間を 30 分としていますので、画面操作を行わずに 30 分以上経過すると「エラー」となります。この場合、再度ログインを行ってください。

この時、画面上で入力されていた文字・チェックなどの内容は消失してしまいますので 注意してください。

### 1.「法政大学情報システム」へのアクセス

下記 URL を入力し、「法政大学情報システム」へアクセスします。

URL : <u>http://www.as.hosei.ac.jp/</u>

| 🎒 about:bla          | ank - Micr | osoft Inte | ernet Explorer    | 7       |          | _ 🗆 🗵 |
|----------------------|------------|------------|-------------------|---------|----------|-------|
| ] ファイル( <u>E</u> )   | 編集(E)      | 表示♡        | お気に入り( <u>A</u> ) | ツール(王)  | ヘルプ      | » 🥂   |
| ] アドレス( <u>D</u> ) [ | http://w   | ww.as.hose | ei.ac.jp/         |         | <b>-</b> | ➔ 移動  |
| ど ページが表              | ほ示されました    | :          |                   | 🗌 🥥 インち | !ーネット    |       |

# 「法政大学情報システム」へのログイン

「net2010 総合認証システム」の画面が表示されますので、ユーザ名/パスワードを 入力し、[ログイン]ボタンを選択します。

| ログイン画面 - Windows Internet<br>https://auth.hosei.ac.jp/login.htm | Explorer<br>ml?TYPE=33554433&REALMOID=06-000bbde7-3dd2-16c9-a4fa-00017f00906f&GUID=&SMAUTHREASON=0&ME | THOD=GET&SM/ -  |
|-----------------------------------------------------------------|----------------------------------------------------------------------------------------------------|-----------------|
|                                                                 | HOSEI net2010統合認証システム                                                                                 |                 |
|                                                                 | ユーザ名バスワードを入力して下さい。<br>ログイン<br>ユーザ名 ロマスキング<br>バスワード                                                    |                 |
|                                                                 | ブラウザのCookieを有効にして下さい。<br>Cookieの具体的な設定方法は、こちらなご覧下さい。<br>※ロダイン後、ブラウザを終了すると、再ログインが<br>必要となりますのでご注意下さい。  |                 |
|                                                                 | net2010 <b>のご利用でご不明な点があれば、</b> こちら「 <u>ユーザ支援Webサイト</u> 」へ。<br>URL: http://net2010.hosei.ac.jp/        |                 |
|                                                                 | ロヴィン<br>閉じる                                                                                           |                 |
|                                                                 |                                                                                                    |                 |
|                                                                 |                                                                                                    |                 |
|                                                                 | ▲ インターネット   保護モード: 無効                                                                                 | € 100% <b>▼</b> |

※総合認証用のユーザ名/パスワードは、入学時に全員に配付されているものです。
※パスワードを忘れてしまった場合は、多摩総合情報センター(総合棟3階)窓口で再発行の手続きを行ってください。

### 2.「法政大学情報ポータル」画面

「法政大学情報ポータル」画面が表示されます。 メインメニューから「成績通知書印刷」を選択してください。

| 法政大学<br>HOISEEI Leiversity                |          |      |           |                       | GAKUSE      | ITARO(学生)         |
|-------------------------------------------|----------|------|-----------|-----------------------|-------------|-------------------|
| 法政大学情報ポータル                                |          |      |           |                       |             | (CGA010PCT01)     |
| ✓メインメニュー                                  | 目お知      | 16#  |           |                       |             |                   |
| →授業·時間割照会                                 | 200      | 196  |           |                       |             |                   |
| →休講状況照会                                   | 1/1~     | -9 6 |           | ジ1 GO 表示件数 20 - GO    |             |                   |
| →補講状況照会                                   | 項番       | 区分   | <u>種別</u> | <u>件名</u>             | お知らせ配信元     | <u>掲載期間</u>       |
| → <u>抽選授業履修申請</u>                         | 1        | 学部   | 【重要】      | 2014年度時間割の訂正          | 人間環境学部担当    | 14/04/03~15/03/31 |
| → <u>履修申請</u>                             | 2        | 学部   | 【重要】      | 人間環境学部専門科目 定期試験時間     | 人間環境学部担当    | 14/07/09~15/03/31 |
| → 隋18 取)自                                 | 3        | 学部   | 【重要】      | 追試験について               | 人間環境学部担当    | 14/07/09~15/03/31 |
| マの領通知者印刷                                  | 4        | 学部   | 【重要】      | 2014年度秋学期「試験·評価方法一覧   | 人間環境学部担当    | 14/12/01~15/02/27 |
| → 奨学金申請                                   | 5        | 学部   | 【重要】      | 2014年度 秋学期定期試験時間割揭示   | 人間環境学部担当    | 14/12/15~15/03/31 |
|                                           | 6        | 学部   | 【連絡】      | 法政大学経済学部学会ホームページの     | 法政大学経済学部学会  | 14/04/08~15/03/31 |
| ▼リンク                                      | 7        | 学部   | 【連絡】      | 【政策創造】各種補助金・奨学金をに     | 大学院 政策創造研究科 | 14/04/11~15/03/31 |
| → ◆ユーザサポートサイト TOP                         | 8        | 学部   | 【連絡】      | 【政策創造】各種補助金·奨励金申請     | 大学院 政策創造研究科 | 14/08/01~15/03/06 |
| → <u>◆操作マニュアル</u>                         | 9        | 学部   | 【連絡】      | 【政策創造】掲示板が移動しました      | 大学院 政策創造研究科 | 14/09/01~15/03/31 |
| → <u>Webメール</u>                           | 10       | 学部   |           | 【12/11更新】 2014年度秋学期人間 | 人間環境学部担当    | 14/12/11~15/02/28 |
| → <u>net2010ユーザ支援サイト</u>                  |          |      |           |                       |             |                   |
| ▼ <u>生子1休課1自殺</u><br>→結合認証にフロード変更         |          |      |           |                       |             |                   |
| <ul> <li>→授業支援システム</li> </ul>             |          |      |           |                       |             |                   |
| →法政大学                                     |          |      |           |                       |             |                   |
| →図書館                                      |          |      |           |                       |             |                   |
|                                           |          |      |           |                       |             |                   |
|                                           |          |      |           |                       |             |                   |
|                                           |          |      |           |                       |             |                   |
|                                           |          |      |           |                       |             |                   |
|                                           |          |      |           |                       |             |                   |
|                                           |          |      |           |                       |             |                   |
|                                           |          |      |           |                       |             |                   |
|                                           |          |      |           |                       |             |                   |
|                                           |          |      |           |                       |             |                   |
|                                           |          |      |           |                       |             |                   |
|                                           |          |      |           |                       |             |                   |
| (c)Hitachi, Ltd, 2003, 2007 All rights re | eserved. |      |           |                       |             |                   |
|                                           |          |      |           |                       |             | 🔍 100% 🔻          |

#### 3. 成績通知書の出力

「成績通知書出力」ボタンをクリックします。

「成績通知書」の PDF ファイルが作成されます。適宜印刷や保存をしてください。

く注意>

大学内など、不特定多数の方が利用する PC で本操作をした場合は、次にその PC を利用す る方に個人情報が見られないよう、終了時に必ずログアウトしてください。また、成績通知書 を印刷したり保存したりした場合は、各自で取り扱いに注意してください。

### 4. お知らせ配信について

今後、重要なお知らせを、「法政大学情報ポータル」画面に配信することがありますので、随時 確認してください。また、「法政大学携帯サービスサイト」の「メール配信設定」を必ず行ってく ださい。

再試対象者には、この機能を使用して通知します。4年生と国際経済学科の3年生は、成績発表初日にお知らせを確認し、対象者は所定の手続きをとること。

| 771N(E)                   | 編集(E)        | 表示① | お気に入 | り(A) ツー | ルロ ヘルプ | Ю   |               |        |
|---------------------------|--------------|-----|------|---------|--------|-----|---------------|--------|
| HØS                       | El           |     |      |         |        |     |               |        |
| 法政大学                      | 情報ボ          | ータル |      |         |        |     |               |        |
| _                         |              |     |      |         |        |     |               | -      |
| メインメ                      | -1-          |     | Q 8  | 知らせ     |        |     |               |        |
| → <u>休講情</u> 軒            | 照会           |     | 1/1- | ページ 🗲   | → ~-ジ  | 1   | GO 表示件数 10 -  | GO     |
| マ <u>キャリア</u> 5<br>→ 遊学全由 | 185          |     | 項番   | 区分▼     | 種別     | 件名  | , <u></u> ,   |        |
|                           |              |     | 1    | 学部      | 【重要】   | 文学部 | 6 前期定期試験の日程3  | を更について |
| 「リンク                      |              |     | 2    | 全体      | 【お知らせ】 | 存電に | 伴うシステム利用停止の   | お知らせ   |
| → <u>Webx</u> -           | k            |     | 3    | 全体      | 【緊急】   | 市ヶ谷 | キャンパス 8月3日入校3 | 規制こついて |
| → <u>統合認証</u>             | パスワー         | 「変更 | 4    | 個人      | 【連絡】   | 忘れ物 | 妨届いています       |        |
| → 授業支援                    | <u> システム</u> |     |      |         |        |     |               |        |
| →法权大学                     |              |     |      |         |        |     |               |        |

| iモード HTML ブラウザ                                               |
|--------------------------------------------------------------|
| 120 <b>11 0 0 1</b> 0 1 1 1 1 1 1 1 1 1 1 1 1 1 1            |
| <mark>₩時間割</mark><br><u>各種お知らせ</u><br><u>休講情報</u><br>メール配信設定 |
|                                                              |
|                                                              |

以上